# KS3/4 Reports: Governors

This guide aims to explain KS3/4 report views and functionality that may be useful for Governors. If you're not able to view any of the features within this guide, please get in touch with a Sisra Administrator at your school. For further information on the KS3/4 reports, feel free to take a look at our Help Centre articles via HELP > Analysing KS3/4 Reports.

#### KS3/4 - How to access the reports

https://sisraanalytics.support.junipereducation.org/hc/en-gb/articles/4721764316829-KS3-4-How-to-access-the-reports

### Accessing the Reports

Go to REPORTS > KS3/4 tab > select cohort (A1) > select data set (A2). Click 'Take me to the Reports' (A3) > 'Whole Cohort' (A4).

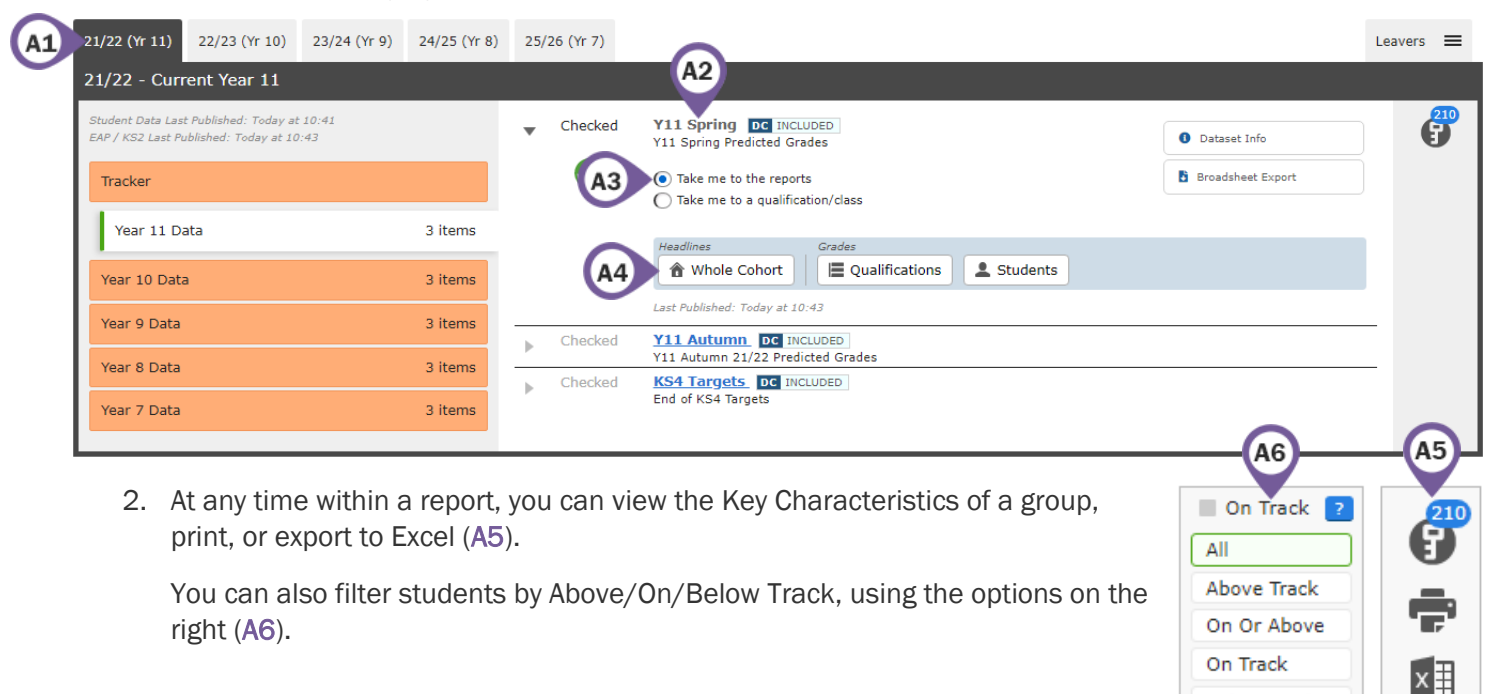

3. Use the blue navigation bar (A7) to switch to a different area, report or level.

|    | Headlines x | Grades 💌 AtL 💌 A8/P8 💌 Basics 💌 EBacc 💌 VA 💌 Student Detail 💌 🗚 🛪        |
|----|-------------|--------------------------------------------------------------------------|
| He | Summary     | The Whole Cohort Whole Cohort                                            |
| S  | Dashboard   | A1         N/A :         N/A :         Breakdown :         3         6AP |

Throughout this guide you may find column headers that may appear differently in your reports or not at all, depending on how/if they have been set up by your Sisra Admin:

**\*\*Data Collaboration Features:** Data Collaboration columns, marked with **\*\*** throughout this guide, are available within reports that have been published using Data Collaboration features. For example, Subject Progress Index, SPI Chart, etc. These are calculated using the data from all opted in schools within the Sisra Data Collaboration and will be shown in **light blue** in your reports. If your school has not opted into the Sisra Data Collaboration, these will not be available.

Below Track

# **Current Performance of the Cohort**

 Go to Headlines Area – Summary Report – Whole Cohort Level to view Headline performance measures achieved by the cohort in the selected data set.

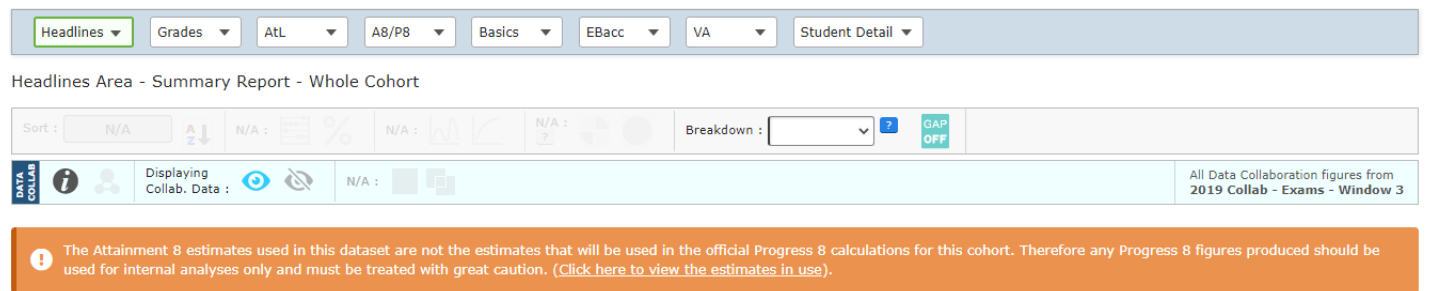

#### Cohort Summary

| Measure | Total      | ę     | Collaboration Data | VII Spring<br>vs. Data Collab. (Diff) |
|---------|------------|-------|--------------------|---------------------------------------|
| Cohort  | <u>210</u> | 100.0 | 100.0 %            | 0.0 %                                 |

 \*\*The Collaboration Data column will display each performance measure calculated from schools opted into the Sisra Data Collaboration. The Exams vs. Data Collab. (Diff) column will display the difference between your school's performance measures and the collaborative data.

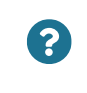

Which Headline measures are causing the most concern? Which performance measures are furthest away from the Collaboration Data?

 Select Gender, SEN or Disadvantaged in the 'Breakdown' dropdown (B1) to view Headline performance for a specific group of students compared to the collaborative data. Data Collaboration filters are marked with a ◆!

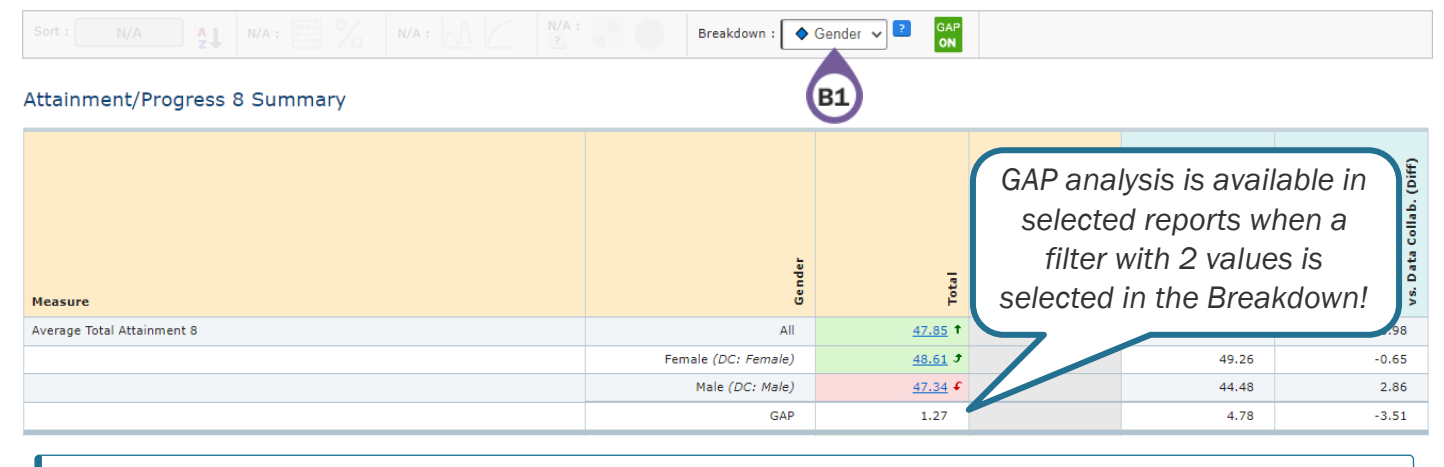

?

Which groups of students are causing the most concern? How can the gap be decreased?

4. Remove the selection in the 'Breakdown' dropdown to return to the original report.

# Headlines by Filter Group

1. \*\*Click 'Hide Collab. Data' (C1) to hide the collaborative data columns.

| DATA<br>COLLAB | 0 | Hiding<br>Collab. Data : 💿 🔌 | <b>C1</b> | All Data Collaboration figures from<br>2019 Collab - Exams - Window 3 |
|----------------|---|------------------------------|-----------|-----------------------------------------------------------------------|
|                |   |                              |           |                                                                       |

 Select a filter in the 'Breakdown' dropdown (C2) to view Headline performance for a specific group of students. For example, Basics 9-5 for Boys/Girls, Attainment 8 for Low/Mid/High KS2 Banding, Progress 8 for SEN students, etc.

|                                             | Breakdown : KS2 Bandi 🗸 | CAP<br>OFF |               |
|---------------------------------------------|-------------------------|------------|---------------|
| Basics 9-4                                  | (C2)                    |            |               |
|                                             | enib                    |            |               |
| Measure                                     | K S2 Bar                | Total      | 8             |
| Students Achieving 9-4 in English and Maths | All                     | <u>148</u> | 70.5          |
|                                             | Lower                   | 1          | 5.6 🗸         |
|                                             | Middle                  | <u>66</u>  | 62.3 🗲        |
|                                             | Upper/High              | <u>81</u>  | 94.2 <i>3</i> |

Click Filters tab (C3) > 'Add Filters' (C4) to view students with specific, multiple filter values. For example, select Pupil Premium students to view the Headline measures achieved for Pupil Premium students broken down by each KS2 Prior Attainment.

|    | Dataset | Options    | Filters | C3 asures                     | Residual Excl. | AtL |  |
|----|---------|------------|---------|-------------------------------|----------------|-----|--|
| C4 | Ad      | ld Filters |         | $\mathbf{\tilde{\mathbf{v}}}$ |                |     |  |
|    |         |            |         |                               |                |     |  |

4. Use the Cohort Summary section to view the counts are percentages of students included in each criteria

Cohort Summary

| Measure | KS2 Banding | Total     | ş     |
|---------|-------------|-----------|-------|
| Cohort  | All         | <u>71</u> | 100.0 |
|         | Lower       | Z         | 9.9   |
|         | Middle      | <u>33</u> | 46.5  |
|         | Upper/High  | 31        | 43.7  |

5. Go to Headlines Area – Filters Report – Whole Cohort Level to view school performance measures broken down by all key filter values for the cohort.

| Headlines 🔻 G                                                                                                    | irades 💌 AtL 💌 A8/P8                                                                                                    | •   | Basics | • | EBac      | ic 🔻       | Headlines  Grades  AtL  A8/P8  Basics  EBacc  VA  Student Detail |           |             |              |              |             |              |                   |              |              |              |           |  |  |
|----------------------------------------------------------------------------------------------------|----------------------------------------------------------------------------------------------------|-----|--------|---|-----------|------------|------------------------------------------------------------------|-----------|-------------|--------------|--------------|-------------|--------------|-------------------|--------------|--------------|--------------|-----------|--|--|
| Headlines Area - Fi                                                                                                    | lters Report - Whole Cohort                                                                                                    |     |        |   |           |            |                                                                  |           |             |              |              |             |              |                   |              |              |              |           |  |  |
| Sort : Name 🗸                                                                                                    | Count : 📑 %                                                                                                    |     |        |   |           |            |                                                                  |           |             |              |              |             |              |                   |              |              |              |           |  |  |
| The Attainment<br>used for intern<br>Headlines                                                                                                    | The Attainment 8 estimates used in this dataset are not the estimates that will be used in the official Progress 8 calculations for this cohort. Therefore any Progress 8 figures produced should be<br>December 2 progress 8 is colour coded to indicate positive or negative scores! |     |        |   |           |            |                                                                  |           |             |              |              |             |              |                   |              |              |              |           |  |  |
| Name<br>Filter value<br>Filter value<br>Stu count<br>Stu count<br>Stu c |                                                                                                    |     |        |   |           |            |                                                                  |           |             |              |              |             |              | Positive P8 Score |              |              |              |           |  |  |
| Armed Forces                                                                                                    | Armed Forces                                                                                                    | 3   | 4.80   | 0 | 2         | 2          | 0                                                                | 1         | <u>3.61</u> | <u>45.33</u> | <u>8.67</u>  | <u>9.33</u> | <u>-0.53</u> | <u>0.41</u>       | <u>0.39</u>  | <u>-0.02</u> | <u>0.09</u>  | 2         |  |  |
| Armed Forces                                                                                                    | Not Armed Forces                                                                                                    | 207 | 4.87   | Z | <u>78</u> | <u>146</u> | <u>44</u>                                                        | <u>88</u> | 4.18        | 47.89        | <u>10.10</u> | <u>8.99</u> | <u>-0.16</u> | <u>-0.28</u>      | <u>-0.13</u> | 0.05         | <u>-0.11</u> | <u>97</u> |  |  |

6. Click the Reset arrow to reset the Filters tab.

# **Sisra Analytics**

7. Sort by a column (C5) to view a performance measure from high to low. Click 9-1 (C6) to switch to ascending / descending order.

Headlines Area - Filters Report - Whole Cohort

| Sort : Total P8 🗸 11 C6 🗮 %                      |                                                      |                                                                                                    |
|--------------------------------------------------|------------------------------------------------------|----------------------------------------------------------------------------------------------------|
| • The C5 lent 8 estimates used in this dataset   | t are not the estimates that will be used in         | the official Progress 8 calculations for this cohort. Therefore any Progress 8 figures produced should be |
| used for internal analyses only and must be trea | ated with great caution. ( <u>Click here to view</u> | <u>v the estimates in use</u> ).                                                                          |

### Headlines

|             |                                | 2         | ?         | ?       | ?       | ?       | ?            | ?                | ?         | 2     | ?      | ?      | 2           | ?            | 2           | 2           | 2           | <u>۽</u>        |
|-------------|--------------------------------|-----------|-----------|---------|---------|---------|--------------|------------------|-----------|-------|--------|--------|-------------|--------------|-------------|-------------|-------------|-----------------|
| e<br>E<br>Z | Filter Value                   | Stu Count | KS2 Prior | 9-7 E/M | 9-5 E/M | 9-4 E/M | EBacc Strong | EB a cc Standard | EBacc APS | A8    | Eng A8 | Mat A8 | Eng P8      | Mat P8       | EBacc P8    | Open P8     | Total P8    | Positive P8 Sco |
| Ethnic Code | White and any other background | 1         | 3.30      | 0       | 0       | 1       | 0            | 0                | 3.50      | 42.00 | 8.00   | 10.00  | <u>1.25</u> | 3.14         | 2.04        | <u>1.33</u> | <u>1.89</u> | 1               |
| Ethnic Code | White and Black African        | 2         | 4.30      | 0       | 0       | 1       | 0            | 1                | 4.00      | 48.00 | 12.00  | 6.00   | <u>1.95</u> | <u>-0.26</u> | <u>1.76</u> | <u>1.16</u> | <u>1.22</u> | 2               |
| 2           | Which groups of                | stuc      | lents     | are     | un      | dera    | chie         | ving             | ? Ca      | n any | interv | entio  | n be p      | out in       | to pla      | ce?         |             |                 |

### **Performance Over Time**

- 1. Go to Headlines Area Summary Report Whole Cohort Level to view Headline performance measures achieved by the cohort in the selected data set.
- Click Dataset tab at the top (D1) > 'Track' (D2) to view Headline performance measures across each assessment.

| Dataset    | Options    | Filters   | Measures    | Residual ED2     | AtL         |                                          |   |
|------------|------------|-----------|-------------|------------------|-------------|------------------------------------------|---|
| Main Focus | Y11 Spring | ~         | View        | Project 🗊 Track: | Total       | <b>v</b>                                 | A |
| Compare    |            | ~         | • View      | Project          |             |                                          | U |
| ?          | Which Heac | lline mea | sures are s | howing a dip s   | ince the la | est assessment? What could be the reasor | ו |

3. Select a filter in the 'Breakdown' dropdown (D3) to determine if the gap is widening or closing.

| Basics 9-5                                  |          |                  |              |                  |              |                  |              |    |                                    |                                         |                                           |                                    |                  |  |  |
|---------------------------------------------|----------|------------------|--------------|------------------|--------------|------------------|--------------|----|------------------------------------|-----------------------------------------|-------------------------------------------|------------------------------------|------------------|--|--|
| Measure                                     | Ge n der | Y10 Spring Total | Y10 Spring % | Y10 Summer Total | Y10 Summer % | Y11 Autumn Total | Y11 Autumn % |    | GAP a<br>selec<br>filte<br>selecte | nalysi<br>cted re<br>er with<br>ed in t | s is ava<br>eports<br>n 2 valu<br>:he Bre | ailable<br>when<br>ues is<br>akdov | e in<br>a<br>vn! |  |  |
| Students Achieving 9-5 in English and Maths | All      | 30               | 14.3         | 30               | 14.3         | 41               | 19.5 🖍       | 64 |                                    |                                         |                                           | <u></u>                            | 05               |  |  |
|                                             | Female   | 16               | 18.8         | 14               | 16.5 💊       | 16               | 18.8 🕗       | 30 |                                    | 33                                      | 38.8 🗡                                    | <u>33</u>                          | 38.8             |  |  |
|                                             | Male     | 14               | 11.2         | 16               | 12.8 🗡       | 25               | 20.0 🔭       | 34 |                                    | 50                                      | 40.0 🎽                                    | <u>50</u>                          | 40.0             |  |  |
|                                             | GAP      | 2                | 7.6          | -2               | 3.7          | -9               | -1.2         | -4 | 8.1                                | -17                                     | -1.2                                      | -17                                | -1.2             |  |  |

Is the gap closing for the priority group of students? If not, what action will be taken?

4. Click Dataset tab > View to return to the individual report.

5

## **Investigating Underachievement**

1. Go to Headlines Area – Charts Report – Whole Cohort Level to view a visual representation of the cohort via a range of charts for individual performance measures.

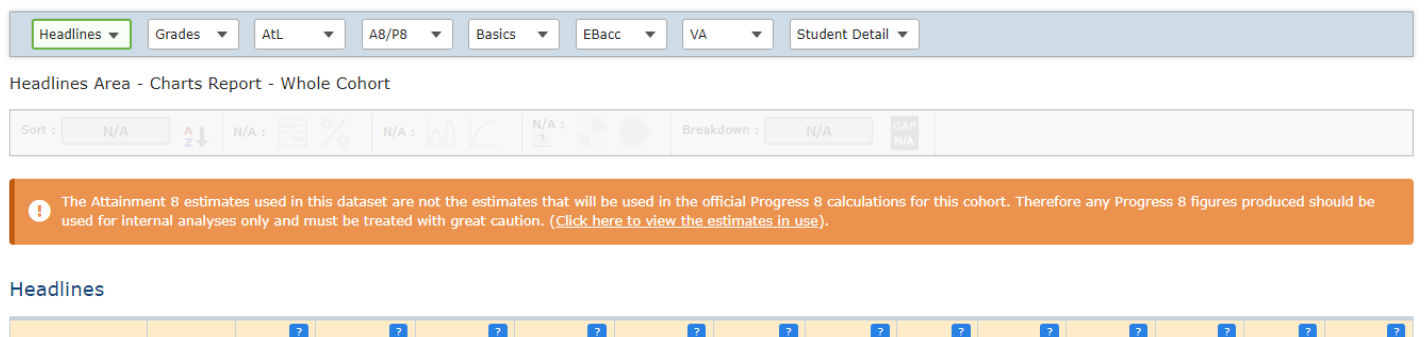

|            |        | 2       | 2            | 2            | 2              | 2                | 2     | 2            | 2           | 2            | 2            | 2            | 2           | 2            |
|------------|--------|---------|--------------|--------------|----------------|------------------|-------|--------------|-------------|--------------|--------------|--------------|-------------|--------------|
| Dataset    | Cohort | Avg KS2 | 9-5 E/M %    | 9-4 E/M %    | EBacc Strong % | EBacc Standard % | AS    | Eng A8       | Mat A8      | Eng P 8      | Mat P8       | EBacc P8     | Open P8     | Total P8     |
| Y11 Spring | 210    | 4.86    | <u>38.1%</u> | <u>70.5%</u> | <u>21.0%</u>   | 42.4%            | 47.85 | <u>10.08</u> | <u>8.99</u> | <u>-0.17</u> | <u>-0.27</u> | <u>-0.12</u> | <u>0.05</u> | <u>-0.11</u> |

2. Click Filters tab (E1) > 'Add Filters' (E2) to view students with specific filter values. For example, view a visual representation of the Headline measures achieved by Traveller students.

|         |                                                         | E1                             |                |                                      |                 |                      |            |                              |
|---------|---------------------------------------------------------|--------------------------------|----------------|--------------------------------------|-----------------|----------------------|------------|------------------------------|
| Dataset | Options F                                               | ilters Measures                | Residual Excl. | AtL                                  |                 |                      |            |                              |
|         | Add Filters                                             | E2                             |                |                                      |                 |                      |            |                              |
|         | Attainment 8 📃                                          | English A8                     | =              | Maths A8                             | EBa             | cc A8 📃              | (          | Open A8 📃                    |
| 60      | _                                                       | 20                             | 20             |                                      | 20              | _                    | 20         |                              |
|         | 47.85                                                   |                                |                |                                      |                 |                      |            | 15.05                        |
| 40 -    | 10.08                                                   | 15                             | 15             |                                      | 15              | 13.74                | 15         | 15.05                        |
| olute   | 8.99                                                    | 10.08                          | Ints           |                                      | Ints            |                      | Ints       |                              |
| 48 P    | 13.74                                                   | 은 10 -<br>∞                    | 은 10 —<br>∞    |                                      | <u>2</u> 10<br> |                      | 2 10       |                              |
| ~ 20    | 13.74                                                   | ₹                              | ₹              |                                      | ₹               |                      | ₹ .        |                              |
|         | 15.05                                                   | 5                              | 5              |                                      | 5               |                      | 5          |                              |
| 0       | Avg Total                                               | 0 Avg To                       | al 0           | Ava Total                            | 0               | Avg Total            | 0          | Avg Total                    |
|         | Y11 Spring Total<br>Y11 Spring<br>Avg. Estimate (48.94) | Y11 Spring<br>Avg. Estimate (1 | 0.41)          | Y11 Spring<br>- Avg. Estimate (9.53) | Avg. Est        | ing<br>imate (14.10) | Y11<br>Avg | Spring<br>. Estimate (14.91) |

3. Click Measures tab at the top (E3) > 'Add Measures' (E4) to determine if these students affect other Headline measures.

|    | Dataset | Options       | Filters | Measures 🗞 E3 dual Excl. AtL All 👌      |
|----|---------|---------------|---------|-----------------------------------------|
| E4 | Add/Ret | nove Measures | Data    | aset Achieving 9-5 in English and Maths |

How does this compare with expectations? Do these students also affect other Headline measures? Can any intervention be put into place?

?

# **Investigating Underachievement in Attainment 8**

1. Use the Attainment 8 vs KS2 Prior Attainment chart to identify how students are performing in overall Attainment 8 or by each individual basket.

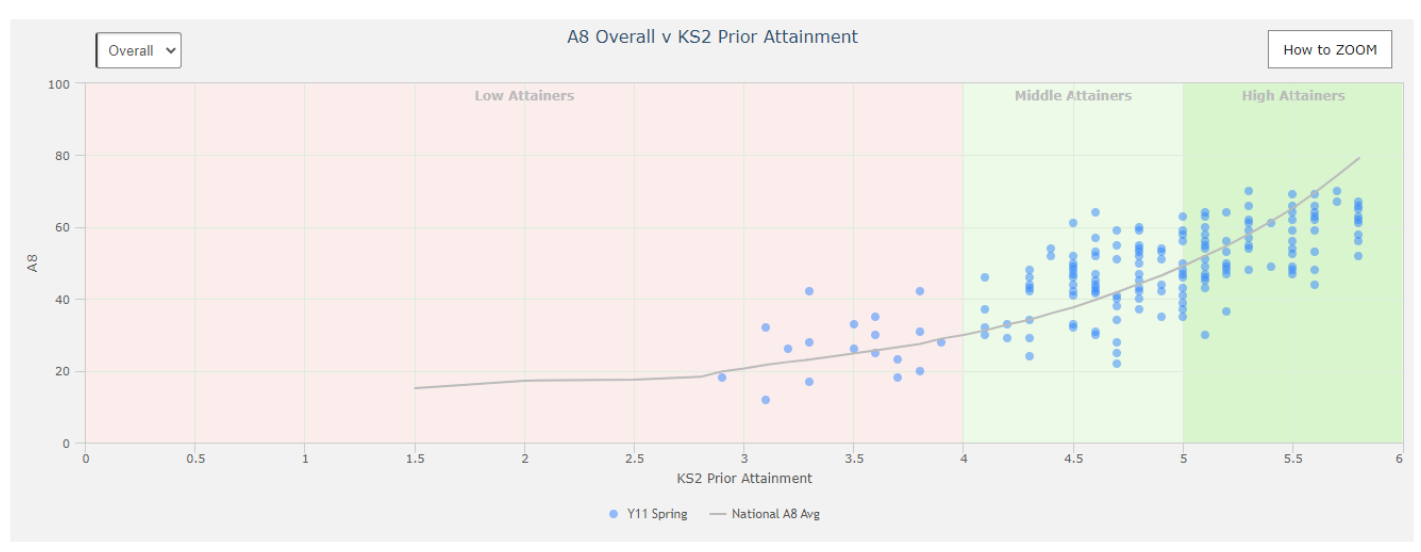

2. Use the zoom functionality (F1) to take a closer look at an area of the chart.

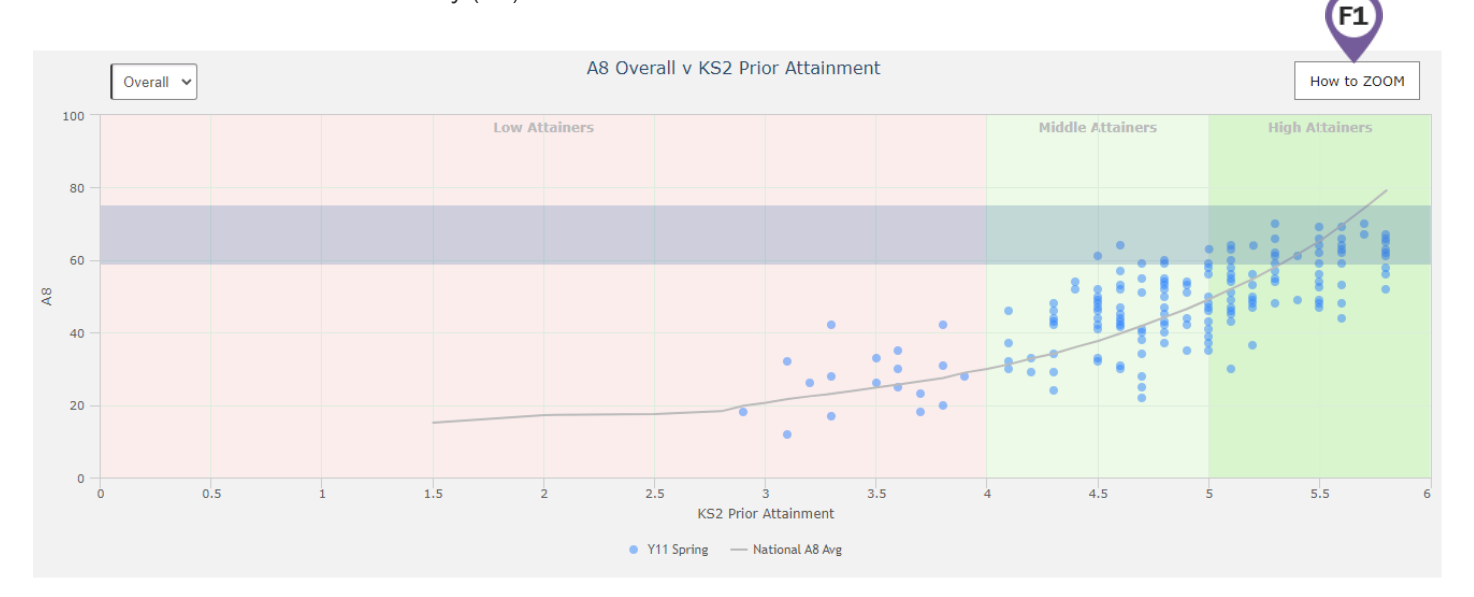

3. Click Filters tab at the top (F2) > 'Add Filters' (F3) to filter the chart and view this for specific groups of students, e.g., a particular ethnicity.

| Dataset | Options | F2 sures                       | Residual Excl. | AtL | All S |  |
|---------|---------|--------------------------------|----------------|-----|-------|--|
| Add/R   | F3      | Disadvantaged<br>Disadvantaged |                |     |       |  |

8

Why are some students falling below the line? How can this be improved?

Thanks for reading. If you have any questions, we recommend contacting your Sisra Administrator, or take a look at our articles in HELP.